不知有没有小伙伴经历过网络打印机打印东西停不下来的情况呢,今天给大家分析 一哈这其中的故障现象:

网络连接状态下打印机一开机就不停打印文档,多数为乱码或同一份文档。

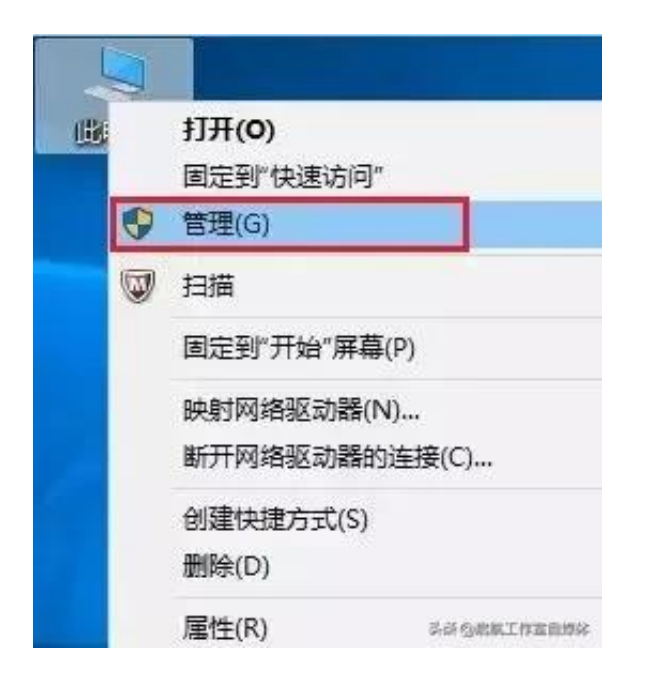

2.打开计算机管理,查看服务和应用程序—服务—Print Spooler服务,选中此服务右键选择停止此服务。

| 🖉 运行            |                              |                  |        | $\times$             |
|-----------------|------------------------------|------------------|--------|----------------------|
| 9               | Windows 将根据(<br>夹、文档或 Intern | 尔所输入的名<br>iet资源。 | 称,为你打开 | 相应的程序、文件             |
| 打开( <u>O</u> ): | spool                        |                  |        | ×.                   |
|                 | 确                            | Ê                | 取消     | 刘览(B)<br>希 回启航工作室自媒体 |

## 4.系统自动打开窗口,找到PRINTERS

文件夹,双击进入后将里面打印任务文件都删除,注意不要把此文件夹也删掉。

| Pr       | int Spooler | 该服           |    | 自动                      | 本地系统              |
|----------|-------------|--------------|----|-------------------------|-------------------|
| i C      | 启动(S)       | <br>此服       |    | 手动                      | 本地系统              |
| -        | 停止(O)       | <br>打印       |    | 手动                      | 本地系统              |
| (i)      | 暂停(U)       | 此服           |    | 手动                      | 本地系统              |
| 2        | 恢复(M)       | 此服           | 正在 | 手动                      | 本地系统              |
| 0        | 重新启动(E)     | 腾讯           | 正在 | 自动                      | 本地系统              |
| ()<br>() | 所有任务(K)     | <br>优质<br>无论 |    | 手动<br>犁薪 <sup>@肩顶</sup> | 本地服务<br>[二集幕杲影][4 |

※一般建议打印机同时连接设备不超过8台(包含电脑和手机),如连接过多如30-40台设备,很容易导致打印数据在网络传输通讯时出现问题导致不停打印。

步骤二:添加PS打印驱动

1.打开任意浏览器,在网址栏输入hp.com 后回车进入页面,在网页右上角找到支持—软件与驱动程序,选择打印机。

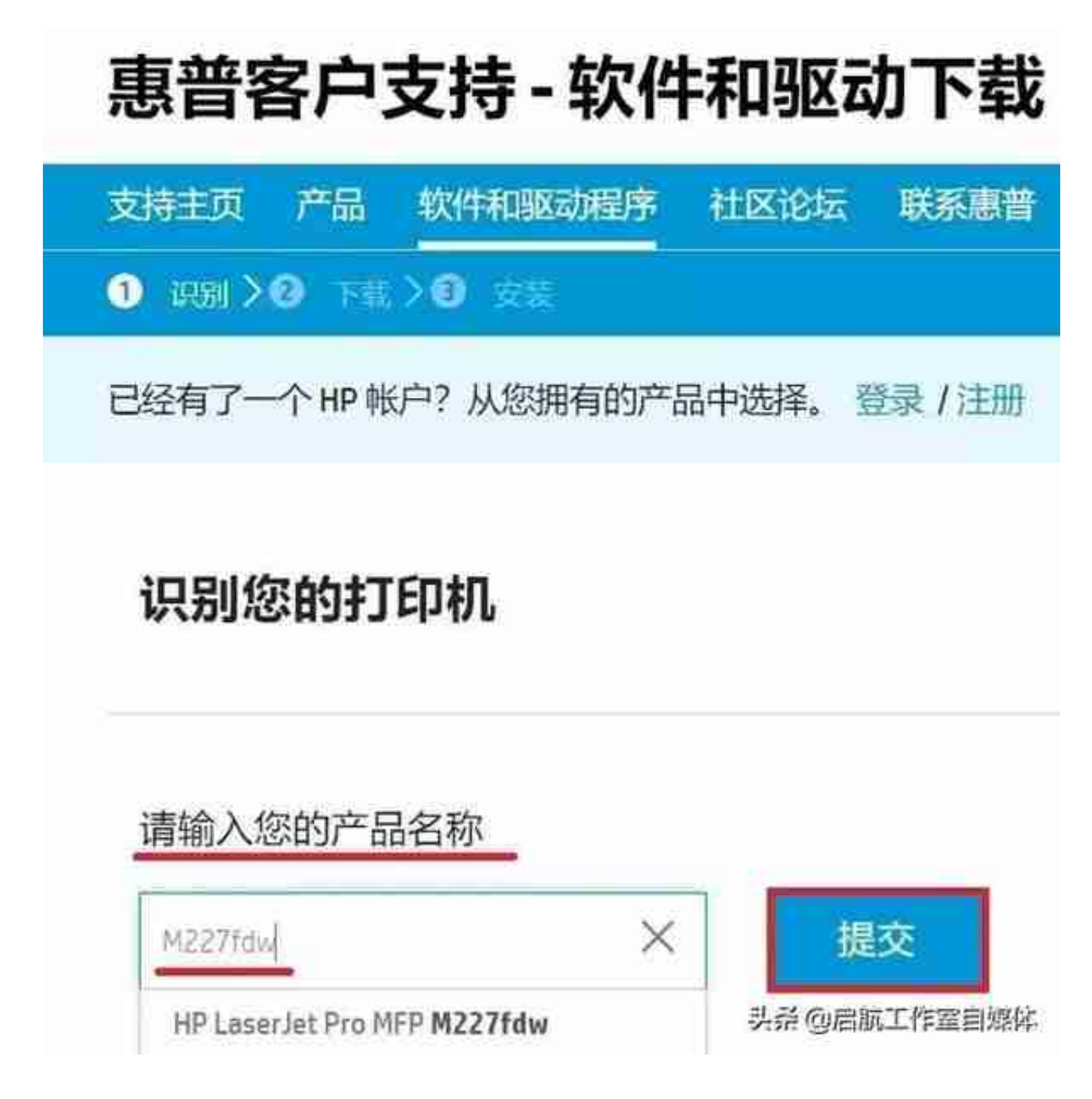

3.进入驱动下载界面,选择

通用打印机驱动程序—PostScript的打印驱动,点击下载。

## 智行理财网 打印机乱码(蓝牙热敏打印机乱码)

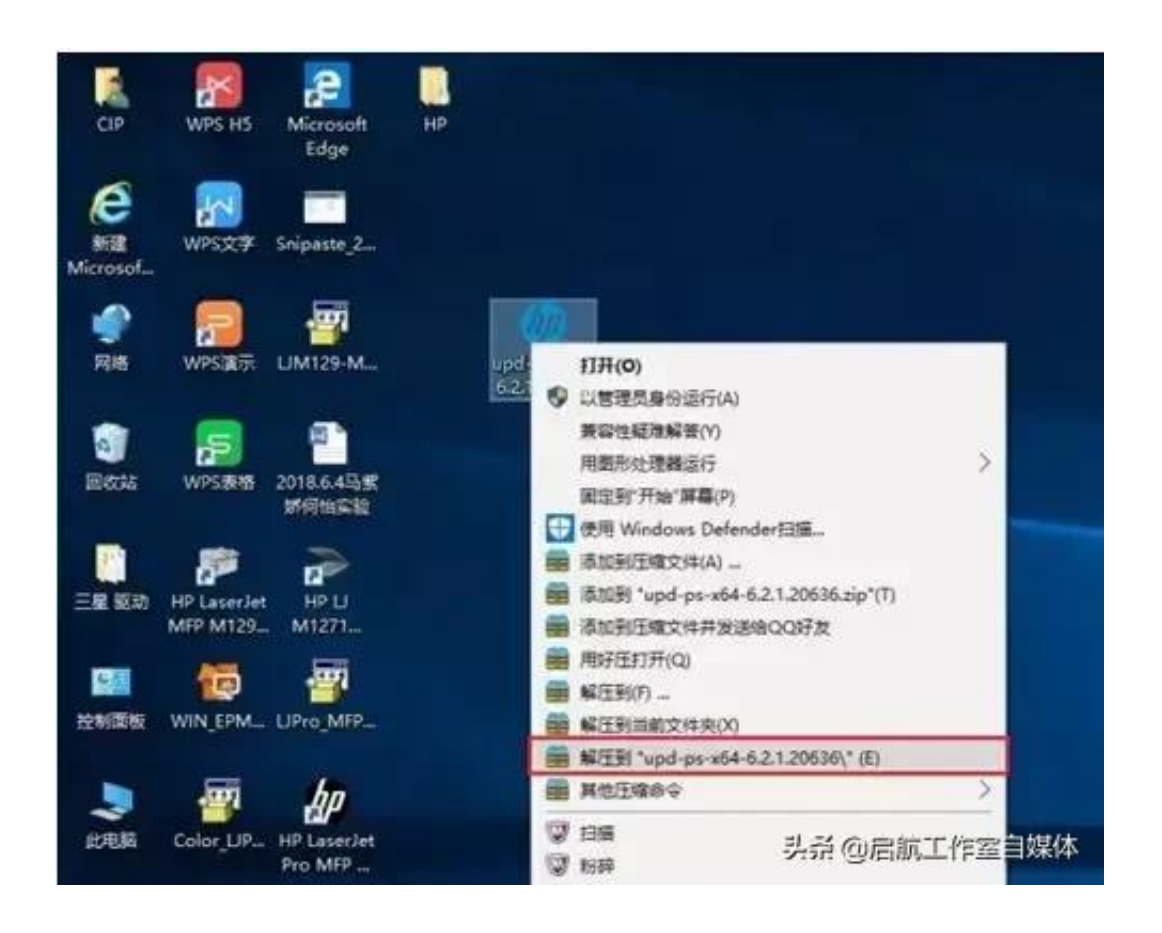

5.解压后可以看到生成的文件夹,双击点击进入可以看到驱动包内的文件。

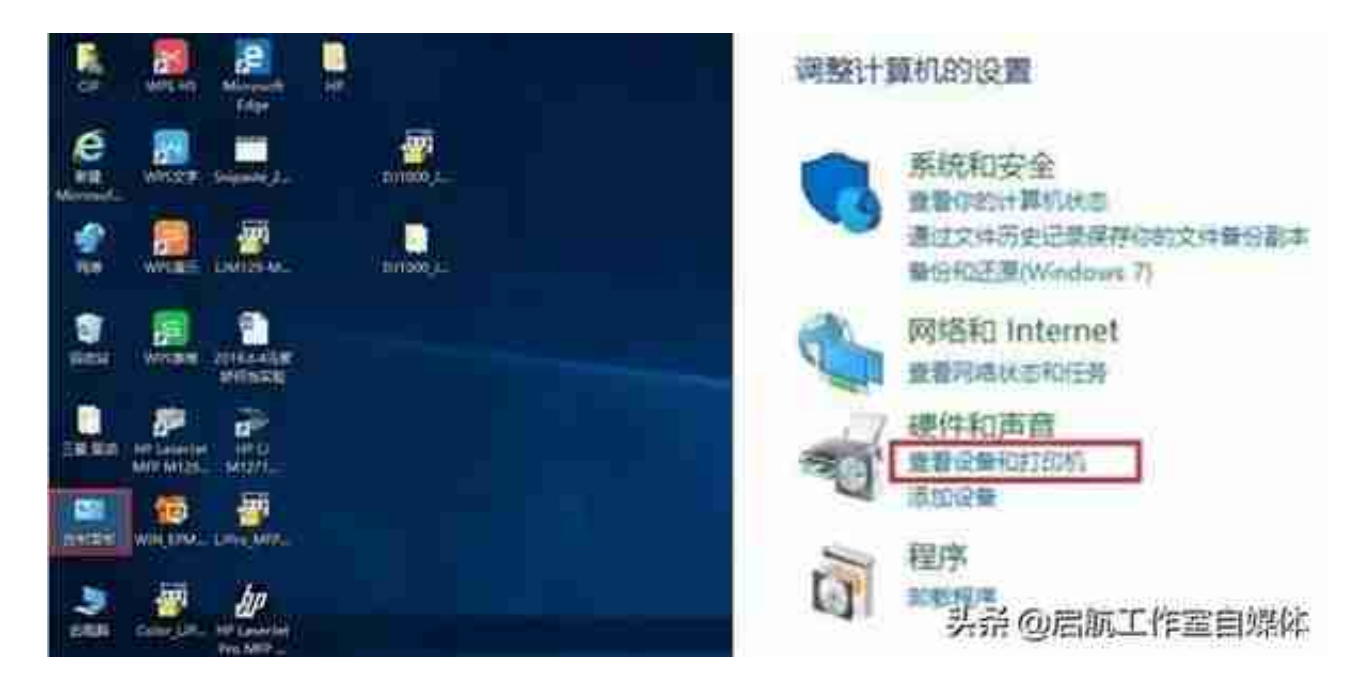

7.在设备和打印机界面点击左上角添加打印机。

| ninen                                                                                                    | 3.13                                                                                                    | n                                                                                                    |
|----------------------------------------------------------------------------------------------------|----------------------------------------------------------------------------------------------------|----------------------------------------------------------------------------------------------------|
| CANERS AND AND SERVICE AND AND AND AND AND AND AND AND AND AND                                                                                                    | EPHL State of the second second secon | O MANAGEMANANE, MEMBANIE, ME                                                                                            |
| State of the second second sec | State March And America                                                                                                    | Edit Gamadadaraanadadataanaada G<br>Mig (Azangadaraana (gebiana)gebianaanai (gebiana<br>) akai SAAV magataataalaanaanaa |
| S 10001-04-07-002012-04-04                                                                                                    | Statistic Last off Official for The                                                                                                    |                                                                                                    |
|                                                                                                    | KG [] 396-7                                                                                                    | 头 杀 @ 启航工作 窗 自 爆 体                                                                                                    |

9.选择打印机端口界面,使用现有端口中选择对应打印机端口后点击下一步。

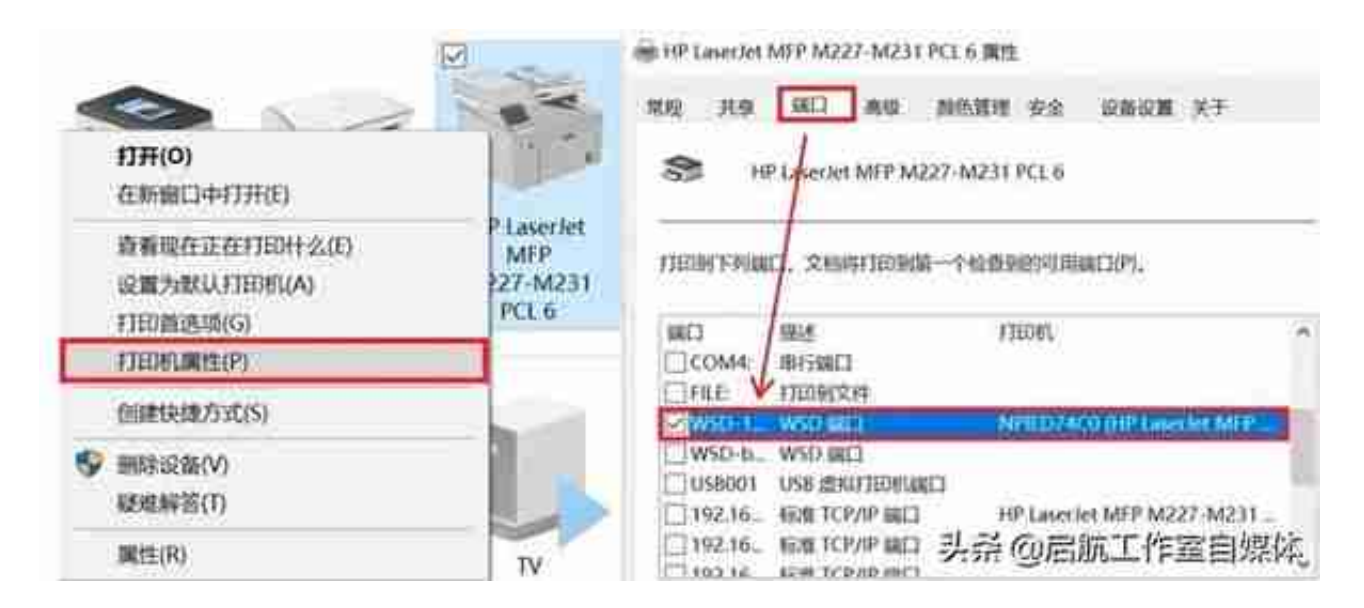

11.安装驱动程序界面,点击右下角从磁盘安装,点击浏览 查找文件,找到解压出来的文件夹, 选中任意安装信息文件如hpbuio2001,点击打开、确定。

## 智行理财网 打印机乱码(蓝牙热敏打印机乱码)

| <ul> <li>- annos,</li> <li>- strangering, ex waa-second first,</li> <li>- strangering, ex waa-second first,</li> </ul>                                                                                                    | <ul> <li>A month and a month and a mon</li></ul> |
|----------------------------------------------------------------------------------------------------|----------------------------------------------------------------------------------------------------|
| I UTROGRADURTER, WHEN ERMY AREADS.                                                                                                    | 1-and 6.8                                                                                                    |
| annum     freedom      freedom      fre | <ul> <li># Statute</li> <li>GESERED/ROCHP Universal Printing PS</li> <li>Reconstruction destination destinations and south.</li> </ul>                                                                                                    |
| (7-am) = 20                                                                                                    | 头杀 @ 启航工作室自媒体                                                                                                    |

13.如果测试页打印正常,再尝试打印其他文档是否会不停打印。如果都正常,将新添加的打印驱动图标设为默认或者之后打印都选择此选项即可;如果此问题还是存在,建议减少连接设备数或者更换网络尝试。